Home > FIN/m-Fin How-to: Looking up Available Gift Fund Balances

# FIN/m-Fin How-to: Looking up Available Gift Fund Balances III

You can look up the CU Foundation available balance for a linked Fund 34 Gift Speedtype in the Finance System -- or run an m-Fin report in the CU-Data System

## Watch the video

## Read the procedure

### Option 1: Look up the available balance in the FIN system

Log into the Finance System.

From the **Finance Inquiry** or **Finance & Accounting** homepage, click the **SpeedType** tile.

You may want to save this as a favorite.

Search for your SpeedType using the prompts. When you find your SpeedType, click on the Gift Attributes tab. The Available Balance will display in the Foundation Gift section.

### Option 2: See the available balance on certain m-Fin reports

Log into CU-Data.

Several m-Fin reports display the CU Foundation Available Balance for gift SpeedTypes. Here are some examples:

- m-Fin Operating Summary
- m-Fin Revenue and Expenditure Summary
- m-Fin BAE by Month Summary
- m-Fin Actuals by Fiscal Year
- m-Fin Accounting Summary Fund 34
- m-Fin Balance Sheet Summary

If you're using m-FIN Launch, you'll see CUF next to m-Fin report names if they display a CU Foundation Available Balance.

**Note** - For Fundraising events, you should verify the detail of your transactions in CU-Data Advancement Intelligence (AI) to ensure revenues are appropriately recorded in your event's Foundation Fund. To view AI reports, log into CU-Data, use the menu on the left to select the **AI Landing Page**, then select the **CU Foundation** menu.

## Have a question or feedback?

## Questions & Feedback [2]

### Feedback or Question \*

### Your Name

## Your Email Address

- CAPTCHA -

This question is for testing whether or not you are a human visitor and to prevent automated spam submissions.

Submit

Controller

Groups audience: Controller Right Sidebar: OUC - Logging into CU-Data

Source URL: https://www.cu.edu/controller/finm-fin-how-looking-available-gift-fund-balances

Links

[1] https://www.cu.edu/controller/finm-fin-how-looking-available-gift-fund-balances [2] https://www.cu.edu/controller/forms/questions-feedback-0